Click the Start Button, Type and select Control Panel.

## View by small icons, and select Devices and Printers

| 📴 All Control Panel Items                                    |                               |                                  |                              | - 🗆 ×                  |
|--------------------------------------------------------------|-------------------------------|----------------------------------|------------------------------|------------------------|
| $\leftarrow \rightarrow \ \  \                             $ | → All Control Panel Items 🗸 🖑 |                                  |                              | م                      |
| Adjust your computer's set                                   | tings                         |                                  |                              | View by: Small icons 🔻 |
| 🖉 Administrative Tools                                       | 📑 AutoPlay                    | 🐌 Backup and Restore (Windows 7) | 🏘 BitLocker Drive Encryption | Ş.                     |
| 💶 Color Management                                           | Credential Manager            | 🐣 Date and Time                  | 🐻 Default Programs           |                        |
| 📕 Device Manager                                             | R Devices and Printers        | 🕲 Ease of Access Center          | File Explorer Options        |                        |
| 🕢 File History                                               | A Fonts                       | 🚨 Indexing Options               | 😪 Internet Options           |                        |
| <u> </u>                                                     | ·····                         | a                                | NN                           |                        |
|                                                              |                               |                                  |                              |                        |

1<sup>st</sup>, Document The Name Your Current Default Printer, It Will Have A Green Checkmark

Right-click on the installed printer "Microsoft Print to PDF"

One printer must be set to **Default before printing** to print to EPIC

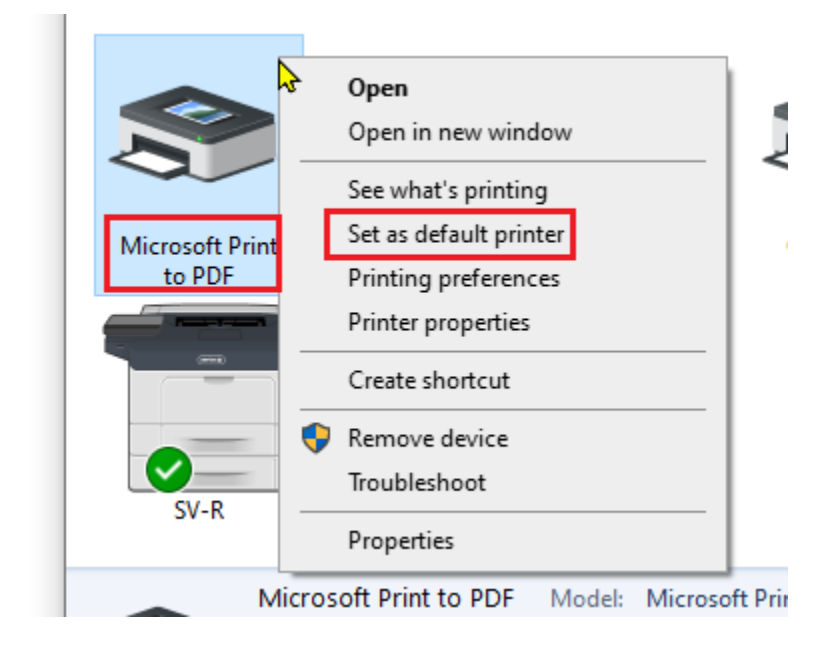

Once printed, repeat the process and change back to your original printer and set to "Default"

| /iew by <b>small icon</b>                                                   | s, and select Devices and     | evices and Printer               |                              |                        |     |  |
|-----------------------------------------------------------------------------|-------------------------------|----------------------------------|------------------------------|------------------------|-----|--|
| All Control Panel Items                                                     |                               |                                  |                              | _                      | o × |  |
| $\leftarrow \rightarrow \checkmark \uparrow \square \rightarrow$ Control P. | > All Control Panel Items v さ |                                  |                              |                        | م   |  |
| Adjust your computer's settings                                             |                               |                                  |                              | View by: Small icons ▼ |     |  |
| 着 Administrative Tools                                                      | AutoPlay                      | 🍓 Backup and Restore (Windows 7) | 🎭 BitLocker Drive Encryption | $\mathbb{R}$           |     |  |
| 💶 Color Management                                                          | Credential Manager            | Date and Time                    | Default Programs             |                        |     |  |
| 📕 Device Manager                                                            | Devices and Printers          | Ease of Access Center            | File Explorer Options        |                        |     |  |
| File History                                                                | A Fonts                       | 🔏 Indexing Options               | 🔁 Internet Options           |                        |     |  |
|                                                                             |                               | (A)                              | NR                           |                        |     |  |

## Bluetooth & devices

|   | Devices<br>Mouse, keyboard, pen, audio, displays and docks, other devices | Add device | > |
|---|---------------------------------------------------------------------------|------------|---|
| Ō | Printers & scanners<br>Preferences, troubleshoot                          |            | > |

## Scroll down \_\_\_\_\_ and Turn Off *"Let Windows Manage my default printer"*

| Ρ | rinter preferences                                                                                                    |        |
|---|----------------------------------------------------------------------------------------------------|--------|
|   | Windows protected print mode<br>This feature helps ensure the latest security standard for printer software. Turning this on may limit the availability of some printers using<br>an older default security standard. Learn more. | Set Up |
|   | Let Windows manage my default printer Turn Off                                                                                                    |        |

## Scroll Up to Select the Microsoft Print to PDF option and Select "Set as Default"

÷

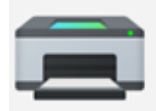

Microsoft Print to PDF on MNHC-PRINT
Printer status: Idle

| Set as default | Remove |
|----------------|--------|
|                |        |

Once printed, repeat the process and change back to your **original** printer and set to "Default"